## Instalación de FreeNAS

Imos ver neste apartado os pasos xerais da instalación de FreeNAS sobre unha máquina virtual.

O espazo que ocupa a instalación de FreeNAS no disco é bastante reducida (bastan con 8GB de espazo), e é por iso que unha opción recomendada nun equipo físico sería en lugar de instalalo nun disco duro facelo nun pen drive. Desta forma deixaremos todos os discos físicos da máquina para utilizalos como espazo de almacenamento remoto na rede, sen consumir ningunha partición para o propio sistema FreeNAS.

Porén, dado que o que imos facer nós é unha simulación deste equipo sobre unha máquina virtual, usaremos un disco virtual desta MV para facer a instalación do sistema.

## Creación da máquina virtual para a instalación

En primeiro lugar creamos a máquina virtual sobre a que imos instalar o sistema:

Creación da máquina virtual para FreeNAS

.

| Nombr                                                 | e y sistema operativo                                                                                                    |                                                     |               |
|-------------------------------------------------------|----------------------------------------------------------------------------------------------------|-----------------------------------------------------|---------------|
| <br>Seleccion<br>seleccion<br>instalar e<br>para iden | e un nombre descriptivo para la nueva<br>e el tipo de sistema operativo que tien<br>n ella. El nombre que seleccione será u<br>tificar esta máquina. | máquina virtua<br>e intención de<br>sado por Virtua | al y<br>alBox |
| Nombre:                                               | FreeNAS                                                                                                    |                                                     |               |
| Tipo:                                                 | BSD                                                                                                    | :                                                   | -             |
| Versión:                                              | FreeBSD (64 bit)                                                                                                    | :                                                   |               |
|                                                       |                                                                                                    |                                                     |               |
| Ocul                                                  | tar descripción Anterior Siguie                                                                                                    | nte >. Cano                                         | elar          |

Como sistema, seleccionamos un Linux FreeBSD, xa que é no que se basea FreeNAS.

|   | Tamaño de r                                               | nemoria                                                               |                            |          |
|---|-----------------------------------------------------------|-----------------------------------------------------------------------|----------------------------|----------|
| 2 | Seleccione la car<br>reservada para la<br>El tamaño de me | itidad de memoria (RAM<br>a máquina virtual.<br>emoria recomendado es | () en megabytes<br>128 MB. | a ser    |
| - | 4 MB                                                      |                                                                       | 8192 MB                    |          |
|   |                                                           | < Anterior                                                            | Siguiente >                | Cancelar |

Para as probas que imos facer tampouco faría falta demasiada memoria, poñemos 1GB aínda que se pode axustar máis se a memoria do *host* é de menos de 4GB.

| 🧧 🗇 Crear unidad i | de disco duro                                                                            |                                                                                                    |
|--------------------|------------------------------------------------------------------------------------------|----------------------------------------------------------------------------------------------------|
|                    | Ubicación del archivo y ta                                                               | imaño                                                                                                    |
|                    | Escriba el nombre del archivo de un<br>clic en el icono de carpeta para sele<br>archivo. | idad de disco duro virtual en la caja de abajo o haga<br>ccionar una carpeta diferente en la que crear el            |
|                    | FreeNAS                                                                                  | a (                                                                                                    |
|                    | Seleccione el tamaño de la imagen<br>determinará la cantidad limite que l<br>disco duro. | de unidad de disco duro virtual en megabytes. Esto<br>la máquina virtual podrá almacenar en la unidad de<br>10,00 CB |
|                    | 4,00 MB                                                                                  | 2,00 TB                                                                                                    |
|                    |                                                                                          | < Anterior Crear Cancelar                                                                                            |

Creamos un disco de 10GB para a instalación do sistema (é máis que de sobra).

| Ceneral                                                                                  | Almacenamiento                                       |                                                             |                                 |                    |          |
|------------------------------------------------------------------------------------------|------------------------------------------------------|-------------------------------------------------------------|---------------------------------|--------------------|----------|
| Sistema Sistema Sintalla Almocenamiento Autio Red Puertos serie USB Carpetas compartidas | Arbol de almacenamiento                              | Atributos                                                   | IDE<br>P1004<br>Ø User la cache | e anfibrión de E/S |          |
|                                                                                          | Seleccione una categoria<br>un elemento de configuri | Agregar controlad<br>Agregar controlad<br>Agregar controlad | or IDE<br>or SATA<br>or SCSI    | a y mueva el rab   | do sabre |
|                                                                                          |                                                      | Agregar controlad                                           | 01.242                          |                    |          |

Para o almacenamento de datos, imos engadirlle á máquina 4 discos SATA de 10GB (é preferible non poñer discos de tamaño moi grande para que as probas sexan máis rápidas); así que engadimos primeiro o controlador SATA.

| General                                                                      | Almacenamiento                              |                                                   |                      |             |
|------------------------------------------------------------------------------|---------------------------------------------|---------------------------------------------------|----------------------|-------------|
| Sistema<br>Pantalla                                                          | Árbol de almacenamiento                     | Atributos                                         | lana c               |             |
| Almacenamiento<br>Audio                                                      | Controller: IDE     PreeNAS.vdi     G Vacio | Nombre:<br>Tipo:                                  | AHCI                 | 1           |
| <ul> <li>Puertos serie</li> <li>USB</li> <li>Carpetas compartidas</li> </ul> | Controller: SATA 0                          | Cantidad de <u>P</u> uertos:<br>greger disco duro | 0 Usar la cache anfR | rión de E/1 |
|                                                                              |                                             |                                                   |                      |             |

Engadimos un disco duro ao controlador,

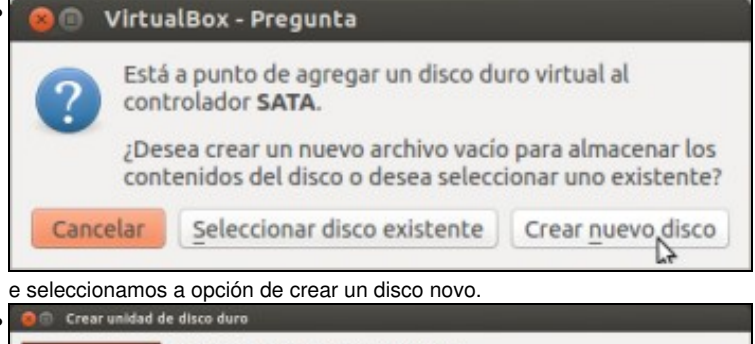

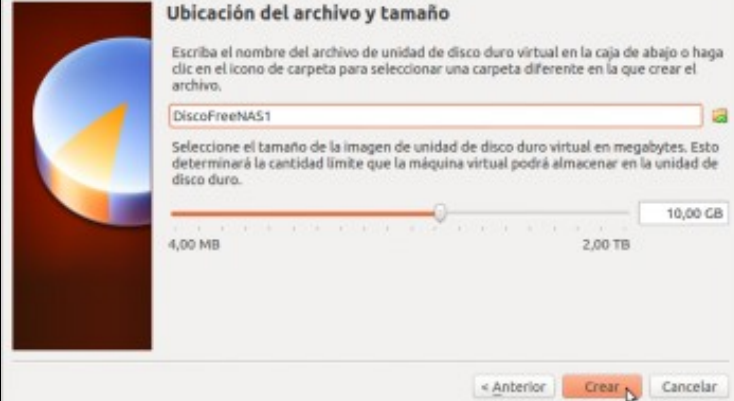

Indicamos un tamaño de 10GB.

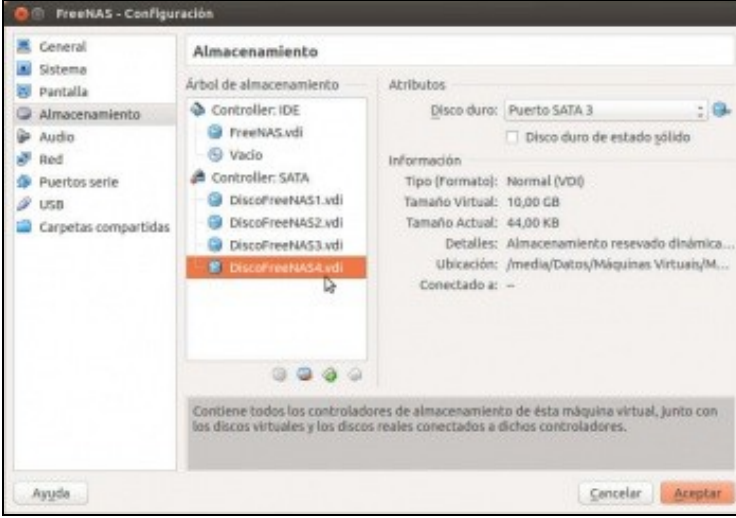

E da mesma maneira engadimos tres discos máis.

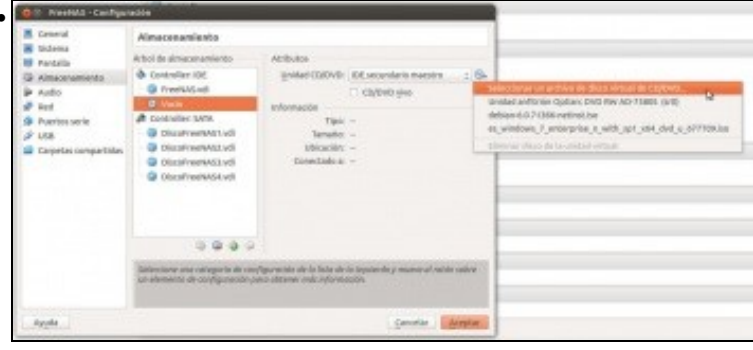

Xa postos, imos engadir na unidade de CD/DVD a imaxe ./SO da instalación de FreeNAS. Independentemente da versión que se poida ver nas imaxes, descargaremos da web de FreeNAS a versión máis recente no momento actual, que é a 11

## Pasos da instalación de FreeNAS

A instalación de FreeNAS é moi simple, xa que o único que teremos que seleccionar é o soporte no que se vai facer a instalación.

• Pasos da instalación de FreeNAS

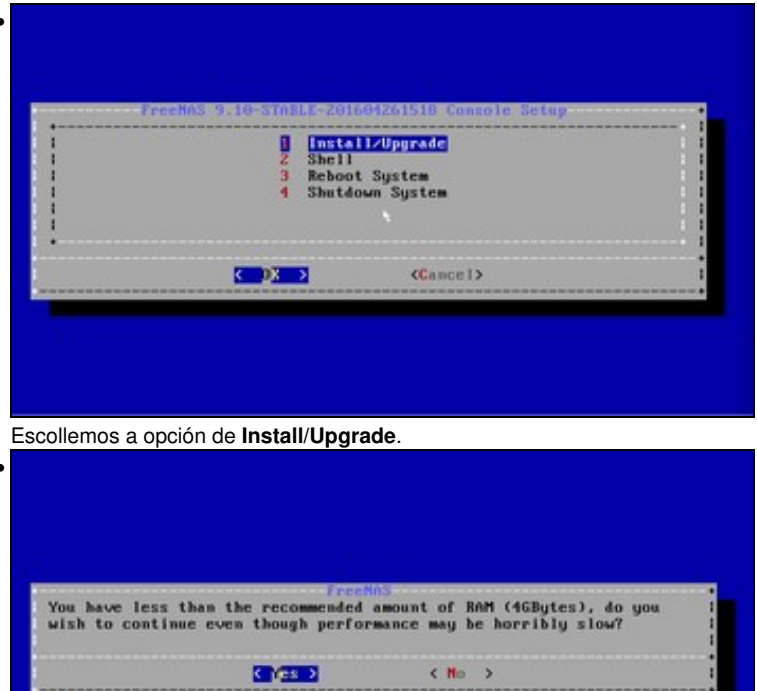

Veremos este aviso que informe de que coa RAM que temos na máquina o rendemento será moi malo, pero como só estamos facendo probas de configuración iso non nos preocupa.

| install<br>for ins | ed (use an<br>tallation | row key<br>select | s to navi<br>a drive | gate to<br>with the | the drive<br>spacebar | (s)<br>). |
|--------------------|-------------------------|-------------------|----------------------|---------------------|-----------------------|-----------|
| 1                  |                         | IC UBOX           | HARDDISK             | 18.                 | BGIB                  |           |
| 10                 | [] ad                   | 2 UBOX            | HARDDISK             | 10.0                | GIB                   |           |
|                    | [] ad                   | 13 UBOX           | HARDDISK             | 18.                 | 0 GIB                 |           |
|                    | LJad                    | OBOX              | HANDDISK             | 10.0                | 9 618                 |           |
|                    | ¢                       | DK >              | (Ca                  | ncel>               |                       |           |

Seleccionamos o primeiro disco duro, ada0.

| MRNING:<br>This will era<br>You can't use | se ALL partitions and<br>ada0 for sharing dat | l data on ada0.<br>la.   |  |
|-------------------------------------------|-----------------------------------------------|--------------------------|--|
| OTE:<br>Installing on<br>hard drive.      | flash media is prefe                          | erred to installing on a |  |
| roceed with th                            | e installation?                               |                          |  |
| 11                                        | C Ves D                                       | < No >                   |  |
|                                           |                                               |                          |  |

Fixarse na información que se nos indica. En primeiro lugar, que todo o contido do disco será eliminado, e que este soporte non poderá ser usado para compartir datos. Por último, que tendo en conta isto anterior, é preferible facer a instalación sobre unha memoria flash.

|                                | Passuard :                                                                                                    |                                                                                                    |     |
|--------------------------------|----------------------------------------------------------------------------------------------------|----------------------------------------------------------------------------------------------------|-----|
|                                | Confirm Password:                                                                                                    |                                                                                                    |     |
|                                |                                                                                                    | (Cancel)                                                                                                    |     |
|                                |                                                                                                    |                                                                                                    |     |
|                                |                                                                                                    |                                                                                                    |     |
|                                |                                                                                                    |                                                                                                    |     |
|                                |                                                                                                    |                                                                                                    |     |
|                                |                                                                                                    |                                                                                                    |     |
| nfiguram                       | ios o contrasinal para o u                                                                                                    | suario <i>root</i> (neste caso <i>abc123</i> .                                                                                                 | .). |
| nfiguram                       | os o contrasinal para o u                                                                                                    | suario <i>root</i> (neste caso <i>abc123.</i>                                                                                                  | .). |
| nfiguram                       | ios o contrasinal para o u                                                                                                    | suario <i>root</i> (neste caso <i>abc123</i> .                                                                                                 | .). |
| nfiguram                       | ios o contrasinal para o u                                                                                                    | suario <i>root</i> (neste caso <i>abc123</i> .                                                                                                 | .). |
| nfiguram                       | ios o contrasinal para o u                                                                                                    | suario <i>root</i> (neste caso <i>abc123</i> .                                                                                                 | .). |
| nfiguram<br>FreeMAS            | tos o contrasinal para o u<br>Precisiona<br>can be booted in either B                                                                         | suario <i>root</i> (neste caso <i>abc123.</i><br>Not. Rode<br>103 or UEF1 mode.                                                                | .). |
| FreeMAS<br>B10S mod<br>whereas | os o contrasinal para o u<br>PreeMAS<br>can be booted in either B<br>le is recommended for lega<br>UEFI may be required for                   | suario <i>root</i> (neste caso <i>abc123.</i><br>Noot Node<br>103 or UEFI mode.<br>cy and enterprise hardware,<br>newer consumer motherboards. | .). |
| FreeMAS<br>B103 mod<br>whereas | Precisional para o u<br>Precisional<br>can be booted in either B<br>le is recommended for lega<br>UEFI may be required for<br>(Boot via UEFI) | Suario <i>root</i> (neste caso <i>abc123</i> ,<br>not fode<br>IOS or UEFI mode.<br>cy and enterprise hardware,<br>newer consumer motherboards. | .). |

Se isto fose unha instalación nun equipo físico, dependendo da placa base que tivésemos escolleríamos o arranque en modo de BIOS ou UEFI (para as placas modernas).

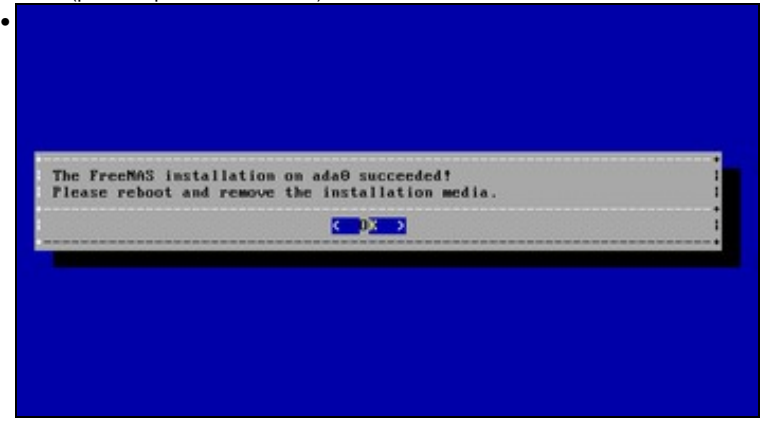

Xa?? Pois si, xa rematamos.

Reiniciamos o sistema (extráiase o CD de instalación ao reiniciar para que non arranque de novo a instalación).

-- Antonio de Andrés Lema e Carlos Carrión Álvarez --